# Musti ja Mirri Paikannus | powered by Elisa – käyttöönotto-ohje

# Vaihe 1 – Aktivoi paikantimen sisäänrakennettu SIM-kortti

Paikantimessa on sisäänrakennettu SIM-kortti ja se tulee aktivoida, jotta paikannin voi lähettää sijainti- ja aktiivisuustietoja sekä vastaanottaa puheluita. Aktivoidaksesi SIM-kortin:

- Siirry osoitteeseen https://elisa.fi/aktivoi-lemmikki .
- Syötä paikantimen IMEI koodi. Löydät IMEI koodin laitteen pohjasta tai paketissa olevasta tarrasta.
- Katso Elisa Lemmikki liittymän tiedot ja siirry kassalle
- Tunnistaudu haluamallasi tavalla
- Viimeistele tilaus
- Voit seurata tilauksen etenemistä OmaElisasta selaimella (<u>https://verkkoasiointi.elisa.fi/</u>) tai OmaElisa sovelluksella. Tyypillisesti liittymä aukeaa heti, mutta joissain tapauksissa tilaus tarkastellaan manuaalisesti ja avataan parin työpäivän sisällä.

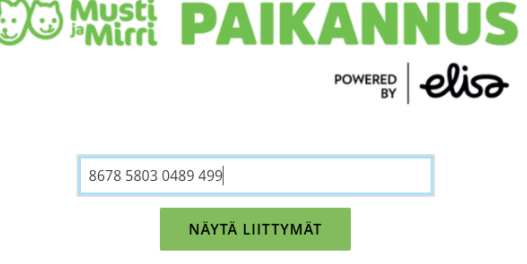

Kuva 1: Syötä IMEI

### Vaihe 2 – Lataa sovellus

Käyttääksesi palvelua tarvitset Musti ja Mirri Paikannus sovelluksen. Sovellus on saatavilla Google Play ja Apple App Store -sovelluskaupoista. Sovellus on käytettävissä vain puhelimella, ei esimerkiksi tabletilla.

- Siirry omaan sovelluskauppaasi kännykälläsi (Apple App Store tai Google Play)
- Kirjoita hakuun 'Musti ja Mirri Paikannus'
- Löydät sovelluksen, jonka tekijänä on Elisa Oyj

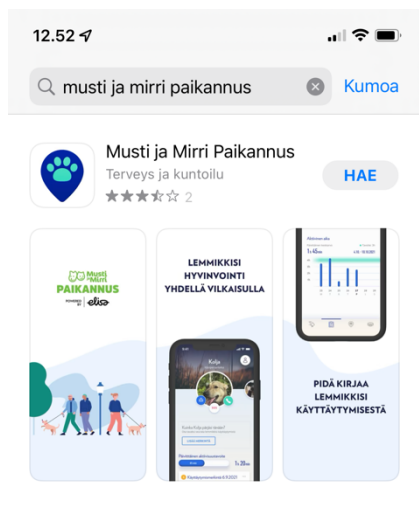

Kuva 2: Etsi ja lataa Musti ja Mirri Paikannus -sovellus

# Vaihe 3 – Varmista, että sinulla on Elisa Tunnus

Jotta voit käyttää sovelluksen kaikkia ominaisuuksia tarvitset itsellesi Elisa Tunnuksen, jonka avulla voit kirjautua kaikkiin Elisan palveluihin. Kirjautumalla Elisa Tunnuksella Musti ja Mirri Paikannus -sovellukseen, varmistat että lemmikkisi tiedot pysyvät tallessa, vaikka vaihtaisit puhelinta. Elisa Tunnus on siis akäyttäjätunnuksesti Elisan palveluihin.

- Jos sinulla on jo Elisa Tunnus, siirry seuraavaan vaiheeseen
- Jos sinulla ei ole Elisa Tunnusta tai et ole varma onko sinulla tunnuksia, siirry osoitteeseen: <a href="https://verkkoasiointi.elisa.fi/tunnistautuminen">https://verkkoasiointi.elisa.fi/tunnistautuminen</a>
- Tunnistaudu haluamallasi menetelmällä (esim. verkkopankkitunnukset tai mobiilivarmenne)
- Luo tunnukset ohjeiden mukaan

### Vaihe 4 – Ota sovellus käyttöön ja lisää lemmikkisi

- Avaa lataamasi Musti ja Mirri Paikannus -sovellus.
- Hyväksy käyttöehdot ja kirjaudu sisään Elisa Tunnuksella. Sisäänkirjautuminen aukeaa uuteen ikkunaan. Android käyttäjille suosittelemme kirjautumisvaihtoehdoksi sähköpostiosoitetta ja salasanaa.
- Lisää lemmikki valitsemalla 'Lisää uusi lemmikki'
- Syötä lemmikin perustiedot ja tallenna
- Syötä halutessasi lemmikin mitat ja tallenna
- Lisää halutessasi lemmikille kuva ja viimeistele lemmikin lisäys valitsemalla lisää lemmikki
- Olet nyt lisännyt lemmikin ja voit jo tehdä lemmikille käyttäytymismerkintöjä
- Lisää halutessasi useampi lemmikki

| 14.56 <b>- 1</b>                      | ],       |
|---------------------------------------|----------|
| Kumoa 🔒 kirjautuminen.id.elisa.fi 🗚 🔇 | <i>,</i> |
| eliso                                 |          |
| KIRJAUTUMINEN                         |          |
| Kirjaudu Elisa Tunnuksella            |          |
| Sähköpostiosoite tai tunnus           |          |
| Sähköpostiosoite tai tunnus           |          |
|                                       |          |
| Salasana 🥠                            |          |
|                                       |          |
| KIRJAUDU                              |          |

Kuva 3: Kirjaudu Elisa Tunnuksella

# Vaihe 5 – Parita paikannin sovellukseen

Käyttääksesi paikanninta, tulee se parittaa sovelluksessa lemmikille.

- Aloita käynnistämällä paikannin irrottamalla ja kiinnittämällä se laturiin kahdesti. Laita siis laturijohto kiinni, irroita ja kiinni uudestaan.
- Jos sinulla on useita lemmikkejä, valitse se lemmikki, jolle haluat lisätä paikantimen.
- Paina lisää paikannin
- Valitse määritä paikannin
- Syötä paikantimen IMEI koodi joko käsin tai skannaamalla paketissa oleva IMEI koodin viivakooditarra
- Syötä paikantimeen avaamasi Elisa Lemmikki -liittymän puhelinnumero. Löydät sen tilausvahvistukselta tai OmaElisasta (<u>https://verkkoasiointi.elisa.fi/</u> tai OmaElisa sovellus).
- Varmista, että olet kytkenyt paikantimen laturiin kahdesti ja paina sen jälkeen parita laitteet
- Aseta halutessasi turvallinen alue ohjeiden mukaisesti ja muista sallia ilmoitukset.

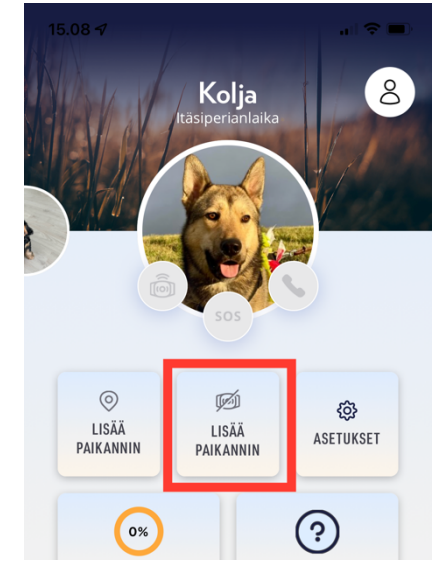

Kuva 4: Lisää paikannin

| 15.18 🕇                                                                                                    | ···II 🗢 🗩   | 15.28 <b>-</b>                                                             | чI 🕹 🔲                |
|----------------------------------------------------------------------------------------------------|-------------|----------------------------------------------------------------------------|-----------------------|
|                                                                                                    | ×           | <                                                                          | ×                     |
| Paikantimen IMEI                                                                                                    |             | Paikantimen p                                                              | puhelinnumero         |
| Paikantimen IMEI                                                                                                    |             | Paikantimen puhelinnu                                                      | mero                  |
| IMEI:                                                                                                    | [ພ]         | Kirjoita numero                                                            |                       |
| Paikantimen IMEI on numerosarja, joka löytyy<br>paikantimen takaosasta tai laitteen paketista<br>viivakoodin alta. Sen pitäisi näyttää tältä. <b>IMEI: 8678</b><br>5803 0489 499. |             | Löydät paikantimen puhelinnumeron<br>tilausvahvistuksesta tai OmaElisasta. |                       |
| uva 7: IMEI koodin                                                                                                    | syöttäminen | Kuva 5: Lemmikki -l<br>puhelinnumeron sy                                   | iittymän<br>öttäminen |

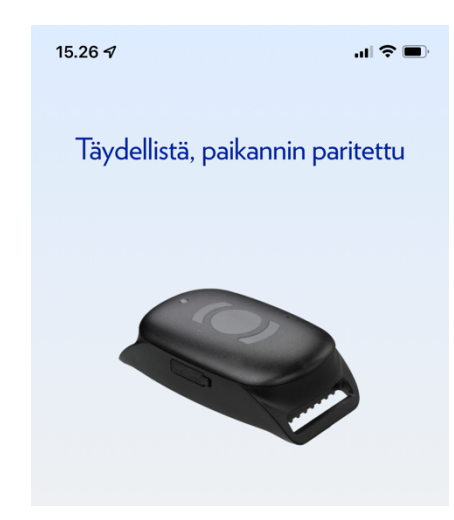

Kuva 6: Paikannin lisätty onnistuneesti

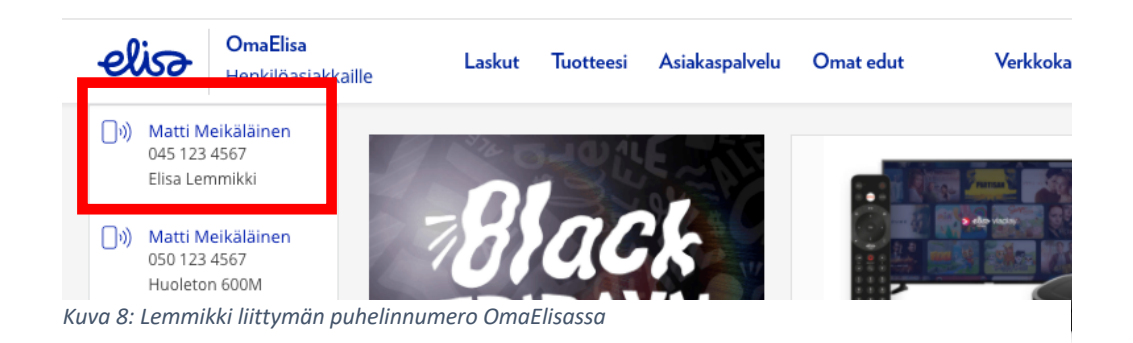

# Vaihe 6 – Mene ulos rohkeasti kokeilemaan

Paikannin käyttää GPS-teknologiaa ja paikantaakseen tarvitsee näköyhteyden taivaalle.

- Ota paikannin mukaan ja siirry ulos
- Siirry avoimeen paikkaan, jossa esim. talot eivät estä näkyvyyttä taivaalle
- Pysähdy hetkeksi ja heiluttele paikanninta kevyesti
- Tarkkaile paikantimen valoja ohjeen mukaisesti. Paikantimen tulisi vilkuttaa vihreää tuplavilkahduksella kertoakseen GPRS yhteydestä ja sinistä hitaasti/nopeasti kertoakseen GPS statuksen. Kun sininen valo vilkkuu nopeasti, on laitteella GPS yhteys ja se on käyttövalmis.
- Paikantimen ilmoittama sijainti ilmestyy sovellukseen noin minuutissa siitä, kun laitteella on GPS yhteys. Oletuksena paikannus tapahtuu 30 sek välein ja SOS-tilassa paikannustiheys on 10 sekuntia.
- HUOM! Virransäästämiseksi paikannin kytkee GPS:n pois päältä ollessaan paikallaan, joten jos jätät paikantimen paikoilleen ulos, se ei välttämättä lähetä sijaintitietoa.

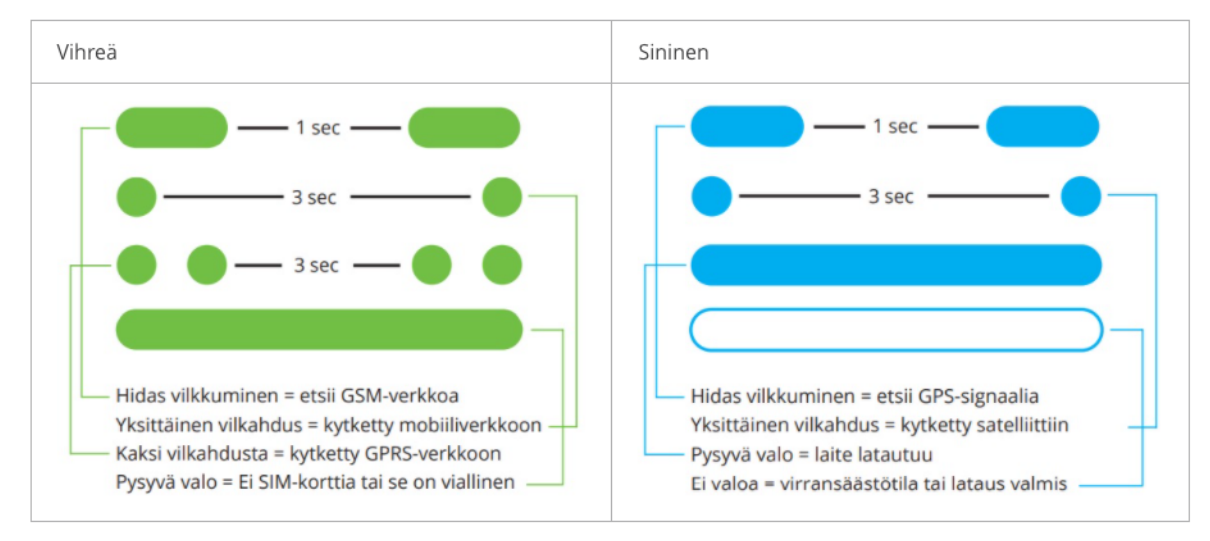

Kuva 9: Merkkivalojen selitykset

# Vaihe 7 – Aseta sopivat asetukset

Sovelluksessa on useita toiminnallisuuksia ja niiden hallintaan omia asetuksia.

- Voit ottaa käyttöön virtuaalisen turva-alueen. Tarkista, että sovelluksen ilmoitukset ovat laitteessasi sallittuja. Muuten et saa ilmoituksia turva-alueen ylityksistä.
- Voit ottaa käyttöön laitteen soitto-ominaisuuden. Voit lisätä kolme sallittua numeroa. Paikannin vastaa automaattisesti, kun siihen soitetaan ennalta-asetetuista numeroista ja hylkää muut puhelut.
- Asetuksista voit myös tarkistaa ilmoituksen akun varauksen vähentymisestä, sekä sallia Mustin ja Mirrin viestintäluvan koirallesi hyödyllisistä tuotteista.

## Vapaavalintainen – Jaa lemmikki läheistesi kanssa

Voit jakaa lemmikin tiedot läheisesi kanssa. Jaon vastaanottaja voi tarkastella lemmikin sijaintia, aktiivisuutta ja käyttäytymismerkintöjä. Jaon vastaanottaja voi myös asettaa turvallisen alueen ilmoitukset päälle itselleen.

- Jaon vastaanottajan tulee ladata sovellus omasta sovelluskaupasta
- Jaon vastaanottajan tulee avata sovellus ja hyväksyä käyttöehdot
- Jaon vastaanottajana ei ole pakko kirjautua sisään Elisa Tunnuksella vaan voit ohittaa kirjautumisen painalla Kirjaudu myöhemmin (Kuva 10)
- Jaon lähettäjän tulee luoda uusi jakolinkki sovelluksen asetuksista kirjoittamalla vastaanottajan nimi (Kuva 13) ja lähettämällä automaattinen viesti vastaanottajalla haluamallaan tavalla, esim. WhatsApp (Kuva 11)
- Jaon vastaanottajan tulee sovellus ladattuaan painaa viestissä olevaa linkkiä ja hyväksyä jako (Kuva 12)
- Jaetun lemmikin tiedot näkyvät nyt molempien sovelluksissa

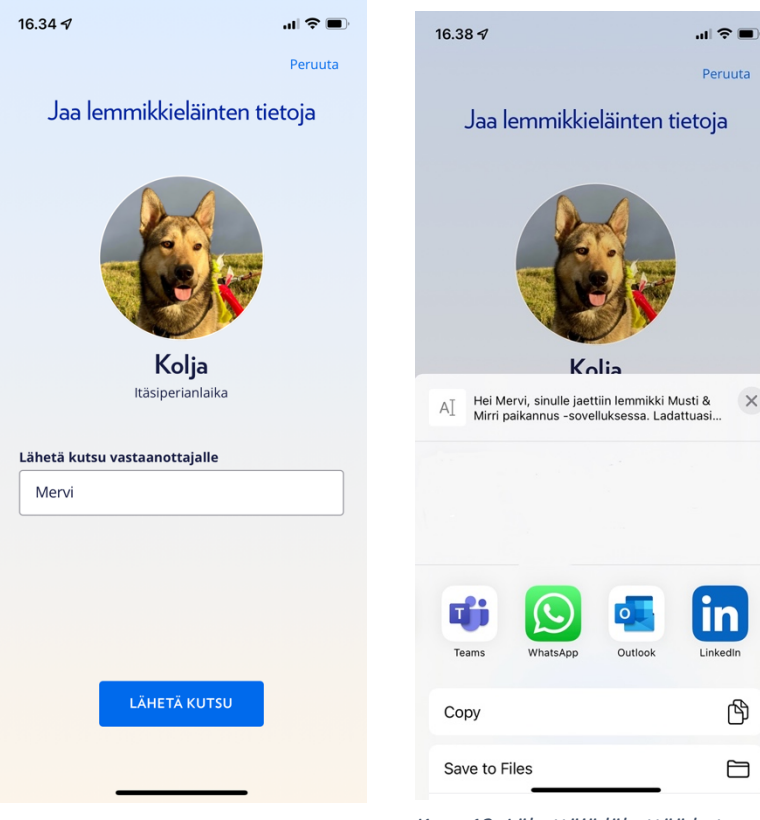

Kuva 13: Lähettäjä luo kutsun

Kuva 12: Lähettäjä lähettää kutsun esim. WhatsAppilla

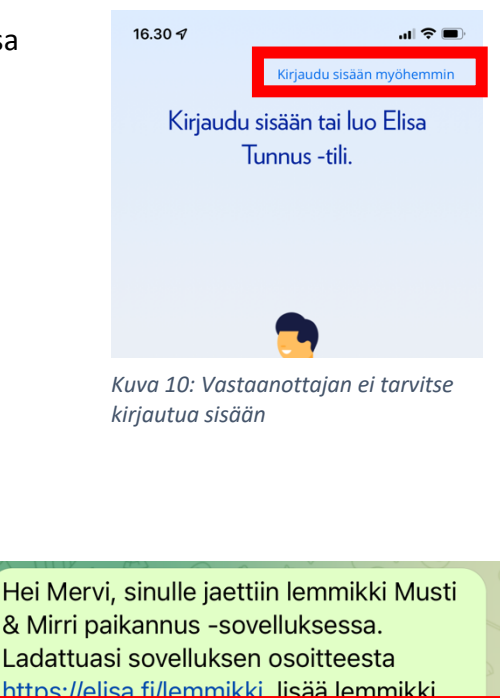

avaamalla osoite <u>https://lemmikki.elisa.fi/</u> share-pet/Hcj18FX38r 16:36 ✓

Kuva 11: Vastaanottaja painaa kutsun linkkiä